## CONFIDENTIAL

## 7 アカウント情報の変更・アカウントの削除

アカウント情報の変更・アカウントの削除が必要な場合は、次のように操作します。 ※ アカウント情報の変更・アカウントの削除について、ご利用の環境によって機能の表示 有無が異なります。

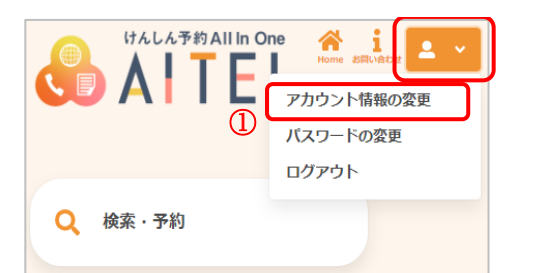

- ① 右上から[アカウント情報の変更]をクリックします。
- ※ ログインしていない場合は、先にログインをお願いします。
- 変更したい項目を修正し、「次へ」をクリックします。 登録情報 氏名(姓) 🕺 健康 氏名(名) 必須 花子 カナ氏名 (姓) 必須 ケンコウ カナ氏名 (名) 必須 ハナコ ※ アカウントを削除する場合は、[アカウント削除]を メールアドレス 必須 クリックします。 [記載内容に同意し、アカウントを削除する]に↓を ●●●@ne.jp 入れて、「アカウント削除]をクリックします。 メールアドレス(確認用) <u>必須</u> ●●●@ne.jp アカウントを削除す 電話番号(市外局番から入力) 必須 るとアカウント情報 以外(予約、問診な 12345678900 ど)も全て削除され 宛名番号 アカウント削除 ますので、ご注意く ださい。 半角数字ハイフンなし ご注意 現在のアカウント情報が削除されます。 ✓ リマインド通知を希望する 再度ご利用になる場合は、新たにアカウント登録を行って Ж アカウント削除時に、現在登録しているアカウント情報以 外のデータ(予約、問診など)も全て削除されます。 アカウント削除 アカウント削除完了 ☑ 記載内容に同意し、アカウントを削除する キャンセル アカウント削除が完了しました。 トップに戻る

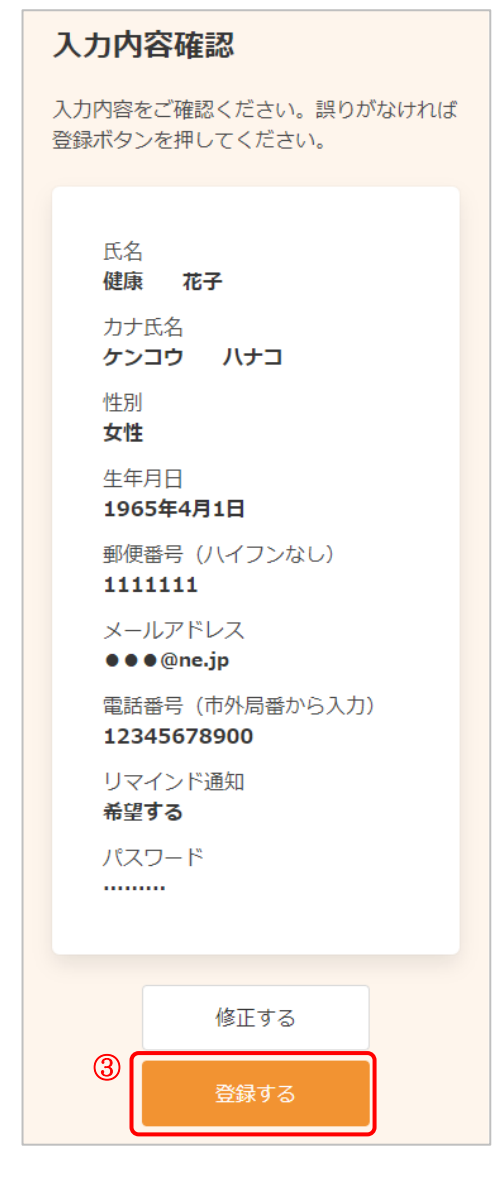

| 登録完了                                                |  |
|-----------------------------------------------------|--|
| アカウント情報の登録が完了しました。<br>登録されたメールアドレスに完了メー<br>ルが送られます。 |  |
| トップに戻る                                              |  |

③ 変更内容を確認し、[登録する]をクリックします。

④ アカウント情報の変更が完了しました。
登録されたメールアドレスにメールが届きます。